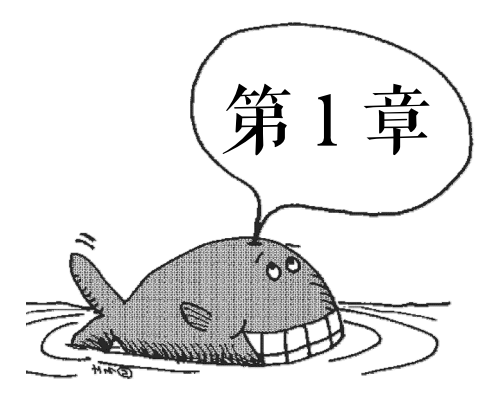

# 认识 Access 2010

数据库是一个单位或一个应用领域的通用数据处理系统,它存储的是企业或事业部门、团体或个人的有关数据集合。数据库系统发展大致划分为3个阶段:人工管理阶段、文件系统阶段、数据库系统阶段。

Access 2010 是 Microsoft Office 2010 办公软件的组件之一,是目前最新流行的数据库管理 系统软件,Microsoft Access 在很多地方得到广泛的应用,主要特点是功能强大且易学易用,主 要用于中小型的数据库管理。一些专业的应用程序开发人员还使用 Access 进行快速应用开发, 特别是开发一个简单的模块或独立应用程序工具。Access 可以满足人们对数据收集、处理的需 要,无论是大型企业、小企业、非盈利组织,还是只想找到更高效的方式来管理个人信息的个 人,Access 都能轻松完成任务。本章将重点介绍 Access 2010 的基本使用,主要包括 Access 2010 的启动和退出,用户界面和数据库窗口,此外还介绍如何获得帮助信息、如何使用 Access 2010 提供的"罗斯文"示例数据库,这将有助于读者自学 Access 2010 的相关知识,快速掌握 Access 2010 的使用和操作。

# 学习内容

数据库的基本概念

- Access 2010 的启动和退出
- Access 2010 的用户界面
- 数据库及数据库对象的基本概念
- 使用 Access 2010 帮助系统

# 任务1 理解数据库的基本概念

### 任务描述与分析

数据库是计算机中存储数据的仓库,并可以为用户提供查询数据、修改数据和输出数据报 表等服务。那么数据库究竟有什么特点?数据库系统由哪些部分组成?数据库管理系统的作用 是什么?本任务将介绍与数据库相关的基本概念,这些概念是使用数据库的用户需要了解的。

# 相关知识与技能

#### 1. 数据

数据是描述客观事物特征的抽象化符号,既包括数字、字母、文字及其他特殊字符组成的 文本形式的数据,还包括图形、图像、声音等形式的数据,实际上,凡是能够由计算机处理的 对象都可以称为数据。

#### 2. 数据库

数据库是存储在计算机存储设备上、结构化的相关数据的集合。数据库不仅包含描述事物 的具体数据,而且反映了相关事物之间的关系。在 Access 数据库中,数据以二维表的形式存 放,表中的数据相互之间均有一定的联系。例如,某公司"员工基本信息"数据库中存储的数 据包含员工的 ID 号、姓名、性别、出生日期、毕业院校、专业、职务、部门等。

#### 3. 数据库管理系统

数据库管理系统是对数据库进行管理的软件,主要作用是统一管理、统一控制数据库的建 立、使用和维护。在微机环境中,目前较流行的数据库引擎有: Informix, Sybase,微软的 SQL Server, IBM 的 DB2, Oracle 和微软的 Access 等,目前常用的只有后 4 个,它们成为该领域的 主要竞争者。

#### 4. 数据库系统

数据库系统是一种引入了数据库技术的计算机系统。数据库系统由计算机的软硬件组成, 它主要解决以下3个问题:

● 有效组织数据 (重点是对数据进行合理设计,便于计算机存储);

● 将数据输入到计算机中进行处理;

● 根据用户的要求将处理后的数据从计算机中提取出来,最终满足用户使用计算机合理处 理和利用数据的目的。

如在引言中介绍的"学生成绩管理系统"就是数据库系统。

数据库系统由5部分组成。

① 计算机硬件系统。

② 数据库。

③ 数据库管理系统及相关软件。

④ 数据库管理员。

⑤ 用户。

#### 5. 数据模型

数据模型是指数据库中数据与数据之间的关系,它是数据库系统中一个关键的概念。数据

模型不同,相应的数据库系统就完全不同,任何一种数据库系统都是基于某种模型的。数据库 管理系统常用的数据模型有层次模型、网状模型和关系模型3种。

(1) 层次模型

用树形结构表示数据及其联系的数据模型称为层次模型。树是由结点和连线组成的,结点 表示数据集,连线表示数据之间的关系。通常将表示"一"的数据放在上方,称为父结点;将 表示"多"的数据放在下方,称为子结点。树的最高位只有一个结点,称为根结点。层次模型 的重要特征是,仅有一个无父结点的根结点,而根结点以外的其他结点向上仅有一个父结点, 向下有一个或若干个子结点。层次模型表示从根结点到子结点的"一对多"关系。

层次模型的示例如图 1-1 所示。

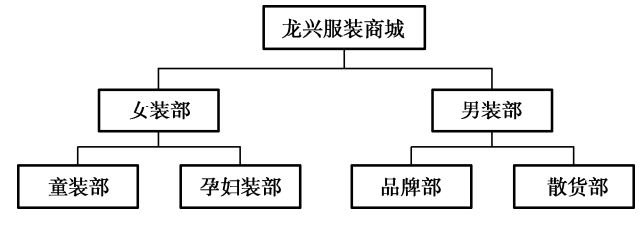

图 1-1 层次模型示意图

(2) 网状模型

用网状结构表示数据及其联系的数据模型称为网状模型。网状模型是层次模型的扩展,其 重要特征是:至少有一个结点无父结点,网状模型的结点间可以任意发生联系,能够表示任意 复杂的联系,如数据间的纵向关系与横向关系,网状结构可以表示"多对多"的关系。但正因 为其在概念上、结构上均较为复杂,所以操作不太方便。网状模型的示例如图 1-2 所示。

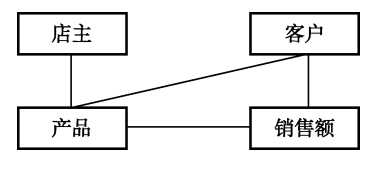

图 1-2 网状模型示意图

(3) 关系模型

在日常生活中遇到的许多数据都可以用二维表表示,既简单又直观。由行和列构成的二维 表在数据库理论中称为关系。用关系表示的数据模型称为关系模型。在关系模型中,实体与实 体之间的联系都是用关系表示的,每一个关系就是一个二维表,即二维表中既可以存放实体本 身的数据,也可存放实体间的联系。图 1-3 所示是一个店主基本情况表,反映了商城中每个店 铺店主的编号、姓名、性别、出生日期、进驻商城时间、店铺面积、房租、店员人数、类别、 联系电话等数据。

| ] 店铺数 | 姻表     |         |   |       |                    |            |        |       |       |      |   |             |       |
|-------|--------|---------|---|-------|--------------------|------------|--------|-------|-------|------|---|-------------|-------|
| ID ·  | · 店铺编号 | · 品牌名称  | - | 店主姓名・ | 身份证号 🗸             | 进驻商城时间 -   | 店铺面积 • | 合作形式。 | 店员人数。 | 经营类别 | - | 联系电话 •      | 合同编号▼ |
|       | 1 000  | 1 秋水依人  |   | 刘星星   | 412157198304122216 | 2014年5月1日  | 91.00  | 直营    | 8     | 女装   |   | 13122565558 | A0001 |
|       | 2 000  | 2 CCⅅ   |   | 李重阳   | 413025199001021134 | 2014年4月10日 | 93.25  | 直营    | 10    | 女装   |   | 13211072205 | A0010 |
|       | 3 000  | 3 伊丝・艾蒂 | F | 孙丽丽   | 410102198506010020 | 2014年3月15日 | 127.78 | 直营    | 6     | 女装   |   | 13305710015 | A0006 |
|       | 4 000  | 4 曼诺・比菲 | Ē | 陈珍珍   | 413025198311272266 | 2014年3月10日 | 126.60 | 加盟    | 6     | 女装   |   | 18603863243 | A0071 |
|       | 5 000  | 5 阿玛尼   |   | 张正伟   | 410102197211042175 | 2014年4月1日  | 89.20  | 加盟    | 5     | 男装   |   | 18939266790 | B0171 |
|       | 6 000  | 6 范思哲   |   | 赵泉盛   | 425402198008056510 | 2014年6月10日 | 211.50 | 加盟    | 12    | 男装   |   | 18103210544 | B0021 |
|       | 7 000  | 7 巴宝莉   |   | 刘方    | 411105198103070521 | 2014年5月11日 | 350.00 | 加盟    | 16    | 男装   |   | 13607679436 | B0011 |

图 1-3 关系模型示意图

关系模型是建立在关系代数基础上的,因而有坚实的理论基础。与层次模型和网状模型相 比,关系模型具有数据结构单一、理论严密、使用方便、易学易用的特点,因此目前绝大多数 数据库系统都采用关系模型。

#### 6. 关系数据库

按照关系模型建立的数据库称为关系数据库。关系数据库中的所有数据均组织成一个个二 维表,这些表之间的联系也用二维表表示。

(1) 数据元素

数据元素是关系数据库中最基本的数据单位。如在"店铺数据"表中,店主姓名为"刘星 星",店员人数为"8"等都为数据元素。

(2) 字段

二维表中的一列称为一个字段,每一个字段均有一个唯一的名字(称为字段名),如在"店 铺数据"表中,"品牌名称"、"店主姓名"、"进驻商城时间"等都为字段名。字段是有类型的, 如"店主姓名"字段是文本类型,"进驻商城时间"字段是日期类型。字段是有宽度的,不同 数据类型对应的最大宽度也不同。

(3) 记录

二维表中的每一行称为一个记录,每一个记录具有一个唯一的编号(称为记录号)。每个 记录中不同字段的数据可能具有不同的数据类型,但所有记录的相同字段的数据类型一定是相 同的。

(4) 数据表

具有相同字段的所有记录的集合称为数据表,一个数据库往往由若干个数据表组成,每一个数据表都有一个唯一的名字(称为数据表名)。例如,在商超数据管理工作中,不仅要涉及品牌和店主的基本情况,还要涉及会员的销费额、喜欢的品牌、购物清单等,它们相互之间存在着一定的关系。如本书设计的"龙兴商城数据管理系统"数据库中,就包含了"店铺策划活动登记表"、"店铺数据档案表"、"非商超工作人员登记表"、"费用清缴情况表"、"合同情况表"、 "会员档案管理表"和"商超工作人员登记表"、"销售数据表"等8个数据库表,如图1-4所示。

| A   | 19  | (21 - 1      | Ŧ    | 龙兴商  | 城数据管理系统:数据库 (Access 2007) - Microsoft Access |           | 23  |
|-----|-----|--------------|------|------|----------------------------------------------|-----------|-----|
| 文件  | •   | 开始           | 创建   | 外部数据 | 数据库工具                                        | $\otimes$ | 0   |
| 表   |     |              |      |      |                                              | $\odot$   | ~   |
| 搜索. |     |              |      |      |                                              |           | 2   |
|     | 店铺等 | 专利活动         | 登记表  |      |                                              |           |     |
|     | 店铺数 | 如据档案         | 表    |      |                                              |           |     |
|     | 非商赴 | 留工作人         | 员登记表 |      |                                              |           |     |
|     | 费用消 | 事數情况         | 表    |      |                                              |           |     |
|     | 合同情 | 事况表          |      |      |                                              |           |     |
|     | 会员格 | <b>」</b> 案管理 | 表    |      |                                              |           |     |
|     | 商超  | C作人员:        | 登记表  |      |                                              |           |     |
|     | 销售数 | 姻表           |      |      |                                              |           | - 1 |
|     |     |              |      |      |                                              |           | - 1 |
|     |     |              |      |      |                                              |           | - 1 |
|     |     |              |      |      |                                              |           |     |
|     |     |              |      |      |                                              |           |     |
|     |     |              |      |      |                                              |           |     |
|     |     |              |      |      |                                              |           |     |
|     |     |              |      |      |                                              |           |     |
|     |     |              |      |      |                                              |           |     |
| 就绪  |     |              |      |      |                                              | 数字        |     |

图 1-4 关系数据库示意图

# 任务 2 启动和退出 Access 2010

# 任务描述与分析

Access 2010 是 Microsoft Office 2010 办公软件中的一个组件,当以默认方式安装了 Office 2010 后, Access 2010 自然就安装到计算机上并可以使用了。Access 2010 和其他软件一样,要先启动后才能使用,使用完毕后还要正确退出。

# 

#### 1. 启动 Access 2010

启动 Access 2010 的常用方法有 3 种。

(1) 通过"开始"菜单启动

选择"开始"→"所有程序"→"Microsoft Office"→"Microsoft Office Access 2010"菜 单命令,即打开了 Access 2010 程序,启动 Access 2010 后的用户界面如图 1-5 所示。

| A   J ヴ・ヴ・  =<br>文件 开始 创建                                 | 外部数据 数据库工具       |            | Micro   | osoft Access    |      |   | <b>a ∂</b><br>⊗         |
|-----------------------------------------------------------|------------------|------------|---------|-----------------|------|---|-------------------------|
| <ul> <li>保存</li> <li>図 対象另存为</li> <li>型 数据率另存为</li> </ul> | 可用模板<br>◆ → 🏠 主页 |            |         |                 |      |   | 空数据库                    |
| 浴 打开 ☆ 大雨数振車 ● 大雨数振車 ● 龙米商城数据管理系                          | 空数据库             | 空白 Web 数据库 | 最近打开的模板 | <b>祥本模板</b>     | 我的模板 |   |                         |
| 也 Database3.accdb<br>④ Database2.accdb                    | Office.com 模板    |            | 在〇      | ffice.com 上搜索模板 |      | + |                         |
| ④ Database1.accdb<br>信息                                   |                  | 8          |         | and a           |      |   |                         |
| 最近所用文件                                                    | 近岸               | 联系人        | 问题&任务   | 非盈利             | 项目   |   |                         |
| 打印                                                        |                  |            |         |                 |      |   |                         |
| 保存并发布                                                     |                  |            |         |                 |      |   | ×1年各<br>Database4.accdb |
| 帮助                                                        |                  |            |         |                 |      |   | D:\我的文档\                |
| :] 透项                                                     |                  |            |         |                 |      |   |                         |
| 2 送出                                                      |                  |            |         |                 |      |   | 9<br>1978               |

图 1-5 Access 2010 用户界面

(2) 通过"开始"菜单中的 Access 2010 选项启动

如果在"开始"菜单中加入了 Access 2010 选项,直接单击"开始"菜单中的"Microsoft Office Access 2010"选项图标,即可启动 Access 2010。

(3) 通过桌面快捷方式启动

如果在桌面上创建了 Access 2010 的快捷方式,可以通过快捷方式启动。操作方法为:在桌面上双击 Access 2010 的快捷方式图标,即可启动 Access 2010,进入用户界面。

#### 2. 退出 Access 2010

退出 Access 2010 通常有 5 种方法:

① 单击 Access 2010 用户界面主窗口的"关闭"按钮 🛛 。

- ② 双击 Access 2010 标题栏左面的控制菜单图标图。
- ③ 单击 Access 2010 的控制菜单图标 A, 在弹出的下拉菜单中单击"关闭"命令。
- ④ 在菜单栏中单击"文件"→"退出"菜单命令。

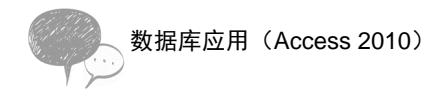

⑤ 直接按<Alt+F4>键。

相关知识与技能

1. 在桌面上创建 Access 2010 快捷方式

在桌面上创建 Access 2010 快捷方式的步骤如下:

① 选择"开始"→"所有程序"→"Microsoft Office"→"Microsoft Office Access 2010" 命令。

② 单击鼠标右键,在打开的快捷菜单中单击"发送到"→"桌面快捷方式"命令。

2. 在"开始"菜单中加入 Access 2010 选项图标

在"开始"菜单中加入 Access 2010 选项图标有两种方法:

① 选择"开始"→"所有程序"→"Microsoft Office"→"Microsoft Office Access 2010" 命令。

② 单击鼠标右键,在打开的快捷菜单中选择"附到[开始]菜单"选项。

# 任务 3 认识 Access 2010 的用户界面

# 任务描述与分析

任何一个软件都有自己特有的用户界面, Access 2010 的用户界面与 Office 2010 的其他软件的 用户界面类似,但是与 Access 2007 之前的版本相比, Access 2010 的用户界面发生了重大的变化, Access 2007 引入了两个主要的用户界面组件:功能区和导航窗格。而 Access 2010 不仅对功能区进 行了多处更改,而且引入了第三个用户界面组件——Microsoft Office Backstage 视图。

下面对 Access 2010 用户界面进行介绍,并对其中某些元素的自定义设置进行简单说明, 如图 1-6 所示。

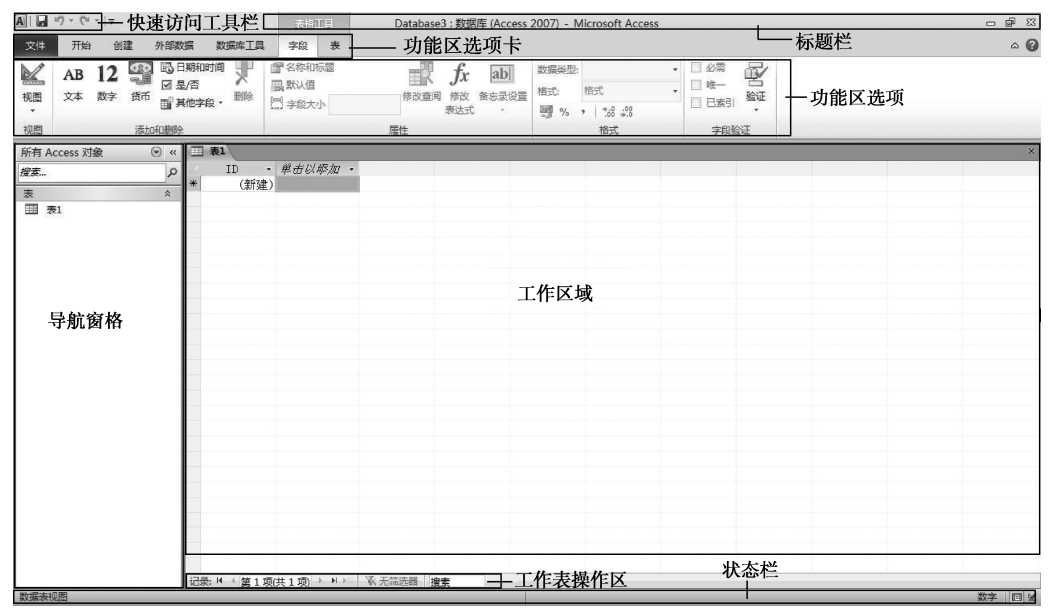

图 1-6 Access 2010 的用户界面

### 相关知识与技能

Access 2010 用户界面中各元素的功能如下。

1. 标题栏

标题栏在 Access 主窗口的最上面,上面依次显示着"控制菜单"图标 (3)、窗口的标题 "Microsoft Access"和控制按钮 □ ☞ <sup>22</sup>。

2. 功能区

功能区主要实现了原来的菜单栏和工具栏的功能,并提供了 Access 2010 中的主要命令界 面。功能区的主要优势之一是,它将通常需要使用菜单、工具栏、任务窗格和其他用户界面组 件才能显示的任务或入口点集中在一个地方。这样一来,只需在功能区查找命令,而不用再四 处查找命令。打开数据库时,功能区显示在 Access 主窗口的顶部,它显示了活动命令选项卡 中的命令,如图 1-7 所示。

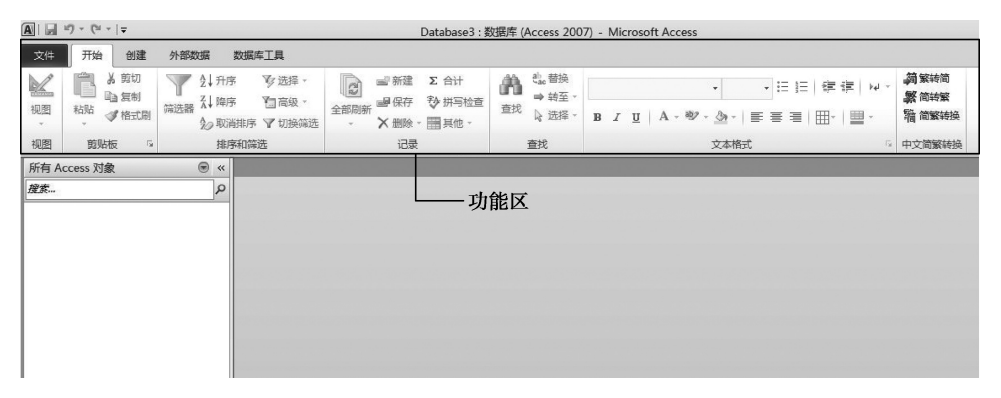

图 1-7 Access 2010 的功能区

功能区由包含各类命令的命令选项卡组成。在 Access 2010 中,主要的命令选项卡包括"文件"、"开始"、"创建"、"外部数据"、"数据库工具"。每个选项卡都包含多组相关命令,这些命令展现了其他一些新的用户界面 UI 组件,例如样式库、表格工具等是一种新的控件类型,能够以可视方式选择。

功能区上提供的命令还反映了当前活动对象。例如,如果已在数据表视图中打开了一个表, 并单击"创建"选项卡上的"窗体",那么在"窗体"组中,Access将根据活动表创建窗体。 这时会自动出现设计功能选项卡,只有在"设计"视图中打开对象的情况下,"设计"选项卡 才会出现,如图 1-8 所示,

| A           | 19 - (1 -  ∓ |      |       | 窗体布局工具   | Database3 : 数据库 | (Acces | ss 2007) - Microsoft Acc | ess                     |                |
|-------------|--------------|------|-------|----------|-----------------|--------|--------------------------|-------------------------|----------------|
| 文件          | 开始创建         | 外部数据 | 数据库工具 | 设计 排列 格式 |                 |        |                          |                         |                |
| <br>视图<br>• | <u> 文</u>    |      | Aa 🚥  |          |                 | Ø      |                          | 圖 徽标<br>图 标题<br>图 日期和时间 | 添加 雇性表<br>现有字段 |
| 视图          | 主题           |      |       |          | 空件              |        |                          | 页眉/页脚                   | 工具             |
| 所有 A        | ccess 对象     | ⊗ «  | 田表1 三 | 表1       |                 |        |                          |                         |                |
| 搜索          |              | P    | -8    | 表1       |                 |        |                          |                         |                |
| 表           |              | \$   |       |          |                 |        |                          |                         |                |
|             | 1            |      | ID    | (新建)     |                 |        |                          |                         |                |

图 1-8 "设计"选项卡

数据库应用(Access 2010)

()提示

在功能区中可以使用键盘快捷方式。早期 Access 版本中的所有键盘快捷方式仍可继续使用。不过 Access 2010 中的键盘访问系统取代了早期 Access 版本的菜单快捷键。当按下<ALT> 键时,这些指示器将显示在功能区中,如图 1-9 所示。

| ▲ 1 1 2 3 3 〒<br>文件 开始 创建 外部数据 数据                                                                                                    | 表出111<br>Database3 : 数据库 (Access         | s 2007) - Microsoft Access                                                                                                    |
|----------------------------------------------------------------------------------------------------|------------------------------------------|----------------------------------------------------------------------------------------------------|
| E H 12 □ 日期和时间     AB 12 □ 日期和时间     反     反     反     反     反     反     反     文本 数字 货币 副其他字段 · ##     石     石 |                                          | 数据送型:<br>格式:<br>福式:<br>一 格式:<br>一 作式<br>一 唯一<br>日 表引<br>登征:<br>市 代式<br>本<br>一 代式<br>一 代式<br>一 代<br>一 代式<br>一 代<br>一 代<br>一 代<br>一 代<br>一 代<br>一 代<br>一 代<br>一 代 |
| 例:         例:         例:         例:         例:         例:         例:         》         #         》         #         》         》         #         》         》         》         》         》         》         》         》         》         》         》         》         》         》         》         》         》         》         》         》         》         》         》         》         》         》         》         》         》         》         》         》         》         》         》         》         》         》         》         》         》         》         》         》         》         》         》         》         》         》         》         》         》         》         》         》         》         》         》         》         》         》         》         》         》         》         》         》         》         》         》         》         》         》         》         》         》         》         》         》         》         》         》         》         》         》         》         》         》         》         》         》         》                                                                                                    | <b>表1</b><br>ID - <i>単击以标加 -</i><br>(新建) |                                                                                                    |

图 1-9 显示键盘提示

3. 选择命令选项卡

(1) 执行命令

启动 Access,单击与命令对应的选项卡。选项卡和可用命令会随着所执行的操作而有所变化,单击表示命令的控件,即可执行该命令。也可以使用键盘输入快捷按键来执行命令。

(2) 上下文命令选项卡

除标准命令选项卡之外, Access 2010 还有上下文命令选项卡。根据上下文的不同,标准 命令选项卡旁边可能会出现一个或多个上下文命令选项卡。例如,当打开一个新数据库时,还 没有创建表,则只显示"文件"、"开始"、"创建"、"外部数据"、"数据库工具"等选项卡命令, 当创建一个表时,会多出"字段"、"表"两个选项卡,如图 1-10 所示。

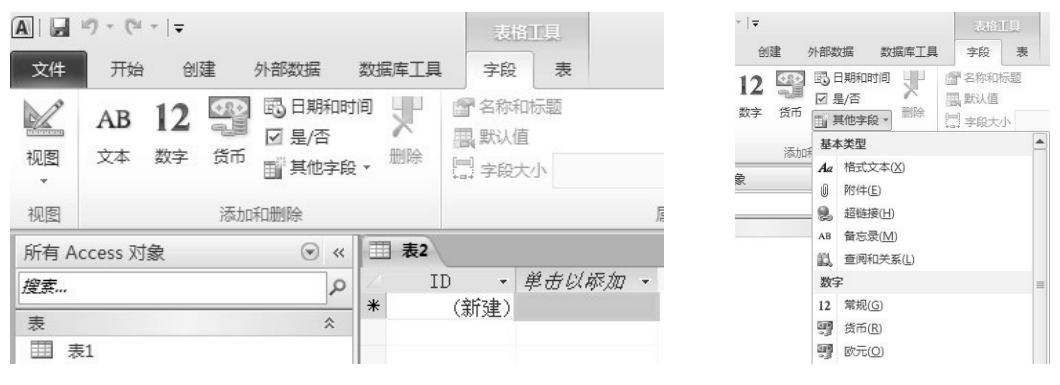

图 1-10 上下文选项卡命令组

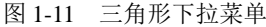

① 命令名称的右侧带有三角符号▶。

将光标指向该命令或单击该命令时将打开相应的子菜单(如图 1-11 所示的"其他字段")。 ② 命令名称显示为浅灰色。

说明当前状态下该命令无效,只有进行了其他操作之后该命令才能使用。

(3) 样式库

功能区还使用一种名为"样式库"的控件。样式库控件的设计目的是为了使用户将注意力 集中在获取所要的结果上。样式库控件不仅显示命令,还显示使用这些命令的结果。其意图是 提供一种可视方式,便于用户浏览和查看可以执行的操作,并关注操作结果,而不只是关注命 令本身,如图 1-12 所示。

(4) 隐藏功能区

有时为了将更多的空间作为工作区,需将功能区选项命令组折叠起来,若要隐藏功能区,可双击活动命令选项卡名称,如:双击"创建"等选项卡标签名即可,如图 1-13 所示。

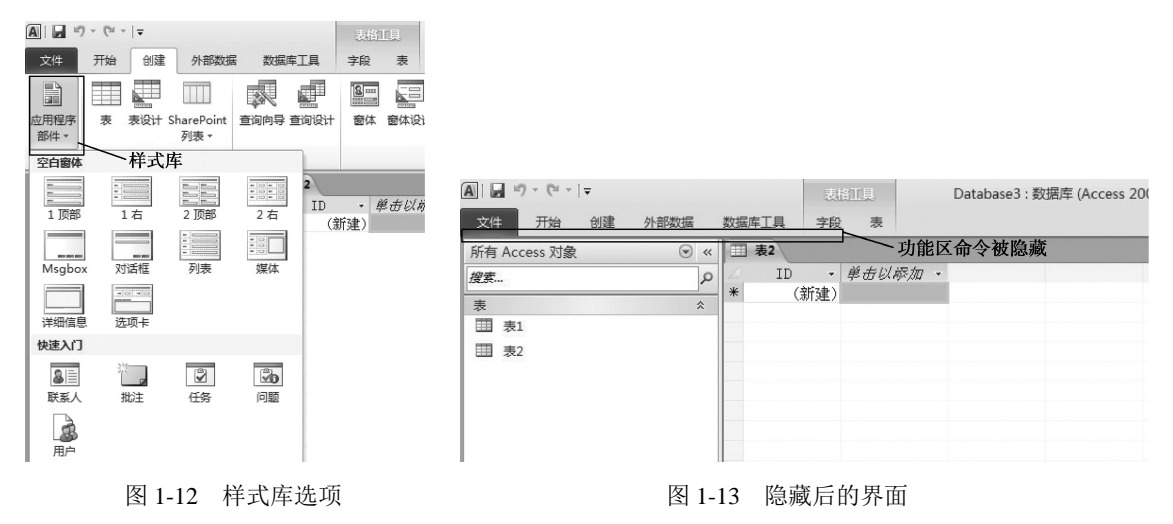

#### 4. Backstage 区

Backstage 视图是 Access 2010 中的新功能,占据功能区上的"文件"选项卡,并包含很多以前出现在 Access 早期版本的"文件"菜单中的命令。Backstage 视图还可包含适用于整个数据库文件的其他命令。在打开 Access 但未打开数据库时,可以看到 Backstage 视图,如图 1-14 所示。

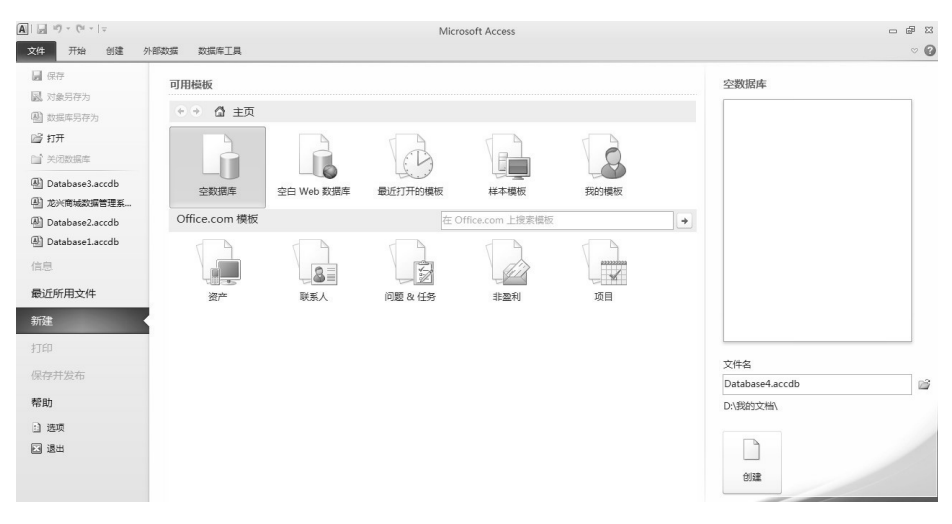

图 1-14 Backstage 视图

#### 5. 导航窗格

导航窗格可帮助用户归类数据库对象,并且是打开或更改数据库对象设计的主要方式。导航窗格取代了早期 Access 版本中的数据库窗口,如图 1-15 所示。

|          | 19-0  | 4 - 13 | -   | 龙兴   | <商城数据管理系统:数据库 (Access 2007) - Microsoft Access | 0 | ۰  | 83 |
|----------|-------|--------|-----|------|------------------------------------------------|---|----|----|
| 文件       | 开始    | È      | 创建  | 外部数据 | 國 数据库工具                                        |   | ø  | 0  |
| 表        |       |        |     |      |                                                |   |    |    |
| 搜索       |       |        |     | Q    |                                                |   |    |    |
| =        | 店铺策划  | 舌动强    | 纪表  |      |                                                |   |    |    |
|          | 店铺数据  | 皆案表    | ŧ   |      |                                                |   |    |    |
| =        | 非商超工作 | 作人员    | 登记表 |      |                                                |   |    |    |
|          | 费用清缴  | 情况表    | Ē   |      |                                                |   |    |    |
|          | 合同情况  | 表      |     |      |                                                |   |    |    |
| =        | 会员档案  | 管理表    | ŧ   | -    | ─ 导航窗格                                         |   |    |    |
|          | 商超工作。 | 人员受    | 纪表  |      |                                                |   |    |    |
|          | 销售数据  | 表      |     |      |                                                |   |    |    |
|          |       |        |     |      |                                                |   |    |    |
|          |       |        |     |      |                                                |   |    |    |
|          |       |        |     |      |                                                |   |    |    |
|          |       |        |     |      |                                                |   |    |    |
|          |       |        |     |      |                                                |   |    |    |
|          |       |        |     |      |                                                |   |    |    |
| <u> </u> |       |        |     |      |                                                |   |    |    |
|          |       |        |     |      |                                                |   |    |    |
| 就绪       |       |        |     |      |                                                |   | 数字 |    |

图 1-15 导航窗格

可以最小化导航窗格,也可以将其隐藏,但是不可以在导航窗格前面打开数据库对象来将 其遮挡。

在打开数据库或创建新数据库时,数据库对象的名称将显示在导航窗格中。数据库对象包 括表、窗体、报表、页、宏和模块。导航窗格将数据库对象划分为多个类别,各个类别中又包 含多个组。某些类别是预定义的,也可以创建自己的自定义组。

#### 6. 打开数据库对象

在导航窗格中,双击对象即可打开对象;在导航窗格中,选择对象,然后按 Enter 键或在 导航窗格中右击对象,然后选择"打开"命令也可以打开对象。

#### 7. 显示与隐藏导航窗格

导航窗格默认为在打开数据库时出现,因此默认情况下,通过设置程序选项可以关闭导航 窗格。按快捷键 F11 可以折叠导航窗格。在默认情况下若禁止显示导航窗格,首先单击"文件" 选项卡,然后单击"选项"命令,如图 1-16 所示。弹出"Access 选项"对话框,在左侧窗格 中,单击"当前数据库"选项。在"导航"选项下,取消"显示导航窗格"复选框的选中(即 选非),然后单击"确定"按钮即可,如图 1-17 所示。

在图 1-17 中,单击"文档窗口选项"中的"重叠窗口"→"选项卡式文档",可控制在打 开多个表时是以重叠方式显示还是以原始位置单一显示。

#### 8. 显示与隐藏状态栏

与早期版本的 Access 一样, Access 2010 中也会在窗口底部显示状态栏。继续保留此标准 UI 元素是为了查找状态消息、属性提示、进度指示等。在 Access 2010 中, 状态栏也具有两项 标准功能:视图/窗口切换和缩放, 与在其他 Office 2010 程序中看到的状态栏相同。

还可以使用状态栏上的可用控件,在可用视图之间快速切换活动窗口。查看支持可变缩放 对象,可以使用状态栏上的滑块,调整缩放比例以放大或缩小对象。

| 文理         Y型         WE         外展成率         医成率工具           ● 作         7,000,000         日本         日本 | <b>A</b>   <b> </b> , 17 × (1 ×   ∞                                                                                                    | 龙兴商城数据管理系统: 数据库 (Access 2007) - Micr | Access 选项                                                                                                    |                                                                                                    | 1 |
|----------------------------------------------------------------------------------------------------|----------------------------------------------------------------------------------------------------|--------------------------------------|----------------------------------------------------------------------------------------------------|----------------------------------------------------------------------------------------------------|---|
| 住民庁方文布         ④ 信服原題参考に次中投入回           帮助         ● 信服原題参考に次中投入回           □ 注示         ● 信服原型参考に次中投入回           ● 信服原型参考に次中投入回         ● 信服原型参加学校指示項回入回           ● 信服原型参考に次中投入回         ● 信服原型参加学校指示項回入回           ● 信服原型参考に次中投入回         ● 信服原型参加学校指示項回入回           ● 信服原型参考に次中投入回         ● 信服原型参加学校指示項回入回           ● 信服原型参加学校指示         ● 信服原型参加学校指示           ● 信服原型参加学校指示         ● 信服原型参加学校指示           ● 信服原型参加学校指示         ● 信服原型                                                                                                    | <ul> <li>④ (1) • • (* - 1):</li> <li>文社 开始 创選 ク</li> <li>○ (本):</li> <li>○ (本):</li> <li>○ ((+):</li> <li>○ ((+):</li></ul> |                                      | Access 逸焼<br>第回<br>第回該憲準<br>対象(2)計器<br>校57<br>第二<br>第二<br>第二<br>第二<br>第二<br>第二<br>第二<br>第二<br>第二<br>第二<br>第二<br>第二<br>第二 |                                                                                                    |   |
| 10 <sup></sup> 1/4                                                                                                    | 打印<br>保存并发布<br>帮助<br>〕 选项 🔓<br>② 透明                                                                                                    |                                      |                                                                                                    | ○ 性能電気化改革学校(1)<br>及下電源が構成<br>④ 信留原型参加式(文件校/NO<br>○ 作所有面片数据特殊成(0)例 Access 2003 和原导動版本集構)()<br>号紙<br>② 显示导動響機()<br>② 型示导動響機()<br>() |   |

图 1-16 单击"选项"命令

# 任务 4 认识 Access 2010 的导航窗格及操作对象

# 任务描述与分析

Access 把要处理的数据及主要操作内容都看成是数据库的对象,通过对这些对象的操作来 实现对数据库的管理,而对数据库对象的所有操作都是通过导航窗格开始的。

当创建一个新的数据库文件或打开一个已有的数据库文件时,在 Access 2010 主窗口的工作区上就会自动打开导航窗格。导航窗格是 Access 2010 数据库文件的命令中心,从这里可以 创建和使用 Access 2010 数据库的任何对象,导航窗格包含了当前所处理的数据库中的全部内容。

# 相关知识与技能

导航窗格中包括标题栏、搜索栏、数据库对象栏和对象列表窗口,如图 1-18 所示。

| 所有 Access 对象 |          | ()<br>()<br>() |
|--------------|----------|----------------|
| 搜索           | I        | A              |
| 表            |          | *              |
| 店铺策划活动登记表    |          |                |
| III 店铺数据档案表  | 按系仁      | 下拉列表           |
| 非商超工作人员登记表   |          |                |
| 费用清缴情况表      |          | 隐藏导航窗格         |
| 合同情况表        |          |                |
| 会员档案管理表      |          |                |
| □ 商超工作人员登记表  |          |                |
| 前售数据表        |          |                |
|              |          |                |
|              | 粉捉对鱼     |                |
|              | 致16小家    |                |
|              |          |                |
|              |          |                |
|              |          |                |
|              |          |                |
|              | 图 1 10 日 |                |
|              | -   &    |                |

图 1-17 隐藏导航窗格

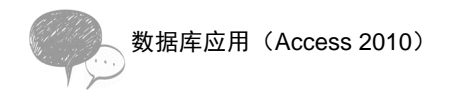

#### 1. 标题栏

标题栏显示数据库的名称和文件格式。

#### 2. 下拉列表菜单

下拉列表列出了操作数据库对象中的一些浏览与显示方式。在浏览类别中可以按不同的分类显示对象,在筛选类别中,可以按不同的组来筛选显示的对象,如图 1-19 所示。

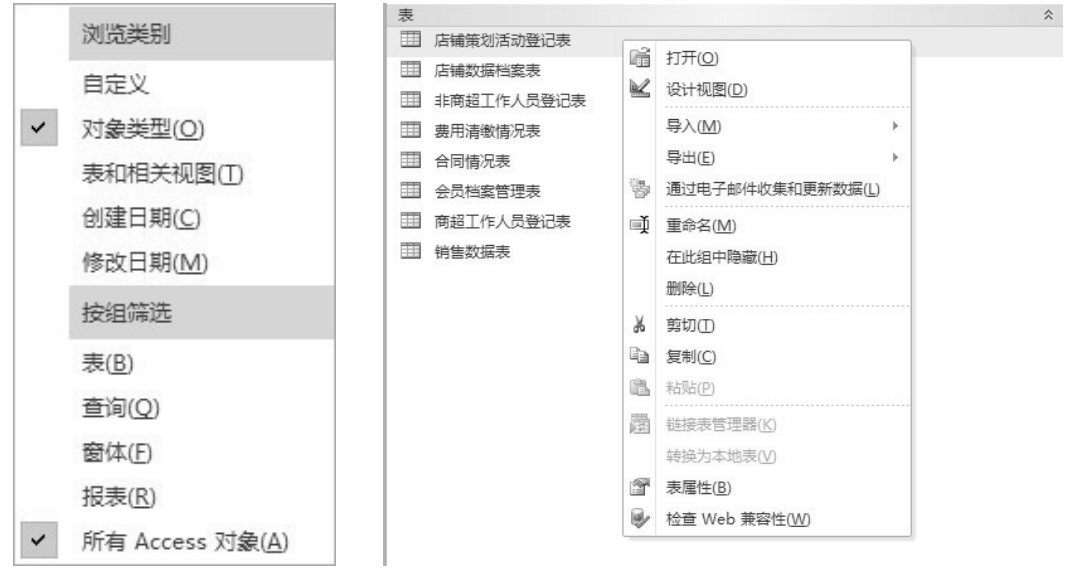

图 1-19 下拉列表菜单

图 1-20 对象快捷菜单

#### 3. 对象快捷菜单

在导航窗格中,在每个数据表对象上右击均会出现一个快捷菜单,在该快捷菜单中可以完成对对象的操作。以表为例,在数据表上右击出现的快捷菜单,如图 1-20 所示。

#### 4. 对象列表窗口

对象列表窗口上半部分显示的是新建对象的快捷方式列表,使用快捷方式可以方便高效地 创建数据库对象,不同的数据库对象其列表不一样。对象列表窗口的下半部分显示所选对象的 列表。

# 任务 5 认识 Access 2010 的数据库对象

# 任务描述与分析

数据库对象与数据库是两个不同的概念。如果说数据库是一个存放数据的容器,那么数据 库对象则是存放在这个容器内的数据以及对数据的处理操作。数据库对象有表、查询、窗体、 报表、页、宏和模块等7种,一个数据库可包括一个或若干个数据库对象。

### 相关知识与技能

Access 2010 数据库的对象有 7 种,分别介绍如下。

1. 表

表是 Access 2010 存储数据的地方,是数据库的核心和基础,其他数据库对象的操作都是 在表的基础上进行的。数据库可以包含许多表,每个表用于存储有关不同主题的信息。每个表 可以包含许多不同数据类型(例如文本、数字、日期和超链接)的字段。

表是用于存储有关特定主题(例如员工或产品)的数据的数据库对象。表由记录和字段组成,如图 1-21 所示。

|   | 商超了  | 作人员登记表   |            |        |    |        | / 一个字段             |          |               |            |                        | • • • • • • • • • • • • • • • • • • • • |
|---|------|----------|------------|--------|----|--------|--------------------|----------|---------------|------------|------------------------|-----------------------------------------|
| 1 | ID - | 员工编号・    | 员工姓名       | • 性别 • | 年龄 | • 学历 • | 身份证号码              | -        | 联系方式 -        | 职务         | <ul> <li>籍贯</li> </ul> | -                                       |
|   | 1    | SC001    | 李松琴        | 女      | 21 | 大专     | 410103196711132463 | 3        | 13663856306 3 | 督导         | 郑州                     |                                         |
|   | 2    | SC002    | 孟玉梅        | 女      | 20 | 本科     | 410105195703083842 | K I      | 15516177356   | 督导         | 郑州                     |                                         |
|   | 3    | SC003    | 关书琴        | 女      | 22 | 本科     | 41010219390904252  | 7        | 13838580876   | 督导         | 郑州                     |                                         |
|   | 4    | SC004    | 冯继明        | 男      | 24 | 本科     | 41080219531223453  | 1        | 13849590085   | 经理         | 南阳                     |                                         |
|   | 冬    | 5 SC005  | 贺顺利        | 男      | 25 | 中专     | 41010319591201001  | 1        | 13623869683   | 业务主管       | 新乡                     | =                                       |
|   | 記    | 5 SC006  | 田世平        | 男      | 21 | 大专     | 410103194604020312 | C        | 13523058365   | 督导         | 开封                     |                                         |
|   |      | SC007    | 张渝         | 女      | 26 | 大专     | 210103197709102446 | <u>3</u> | 13783580471   | <b>牧</b> 银 | 大连                     |                                         |
|   | 18   | 8 SC008  | 石萍         | 女      | 25 | 大专     | 41270119570727152  | 1        | 15638009639   | <b>牧</b> 银 | 周口                     |                                         |
|   | 9    | 9 SC009  | 张一凤        | 一女     | 30 | 大专     | 41050319580204151  | 3 -      | 13613820561   | 会计         | 周口                     |                                         |
|   | 10   | SC010    | 王国强        | 男      | 46 | 硕士     | 41010319480416191  | 3        | 13526644691   | 市场总监       | 商丘                     |                                         |
|   | 11   | SC011    | 王牧歌        | 女      | 27 | 大专     | 41010319600728192  | 1        | 13633816792   | 出纳         | 抚顺                     |                                         |
|   | 12   | 2 SC012  | 刘慧卿        | 女      | 26 | 大专     | 142225197812160023 | K        | 13523713708   | 行政专员       | 安阳                     |                                         |
|   | 13   | SC013    | 魏建国        | 男      | 41 | 本科     | 410105195307171020 | 0        | 13298195666   | 渠道总监       | 郑州                     |                                         |
|   | 14   | SC014    | 王怡         | 女      | 34 | 硕士 字段值 | 41010519570901164  | ŧ        | 13766092892   | 策划总监       | 郑州                     |                                         |
|   | 15   | 5 SC015  | 王甲林        | 女      | 28 | 本科     | 41010519540416273  | 2        | 13608688109   | 品牌经理       | 许昌                     |                                         |
|   | 16   | 5 SC016  | 张桂红        | 女      | 50 | 高中     | 410105197105314424 | 1        | 13526887800 - | 仓储主管       | 三门峡                    |                                         |
|   | 17   | SC017    | <b>吕玉霞</b> | 女      | 41 | 高中     | 410522196802113242 | 2        | 13837133906   | 行政主管       | 濕河                     |                                         |
|   | 18   | 8 SC018  | 王文超        | 男      | 37 | 大专     | 410328371013055    |          | 13103834365   | 副总经理       | 信阳                     |                                         |
|   | 19   | SC019    | 张志勤        | 女      | 30 | 本科     | 41010319490701372  | 3        | 13607665679 ; | 外联经理       | 郑州                     |                                         |
|   | 20   | SC020    | 陈彗玲        | 4      | 32 | 研究生    | 62010619651111530  | 1        | 13676985539   | 总经理        | シカヒ.BH                 | -                                       |
| 记 | 灵: ◄ | (第1项(共20 | )項▶▶▶      | ₩ 无筛选器 | 搜索 | 4      | III                |          |               |            |                        |                                         |

图 1-21 商超工作人员登记表

Access 2010 数据库中的表是一个二维表,以行和列来组织数据,每一行称为一条记录,每一列称为一个字段。

在一个数据库中存储着若干个表,这些表之间可以通过有相同内容的字段建立关系,表之间的关系有一对一、一对多和多对多关系。

对于表中保存的数据,可从不同的角度进行查看。例如,从表中查看、从查询中查看、从 窗体中查看、从报表中查看、从页中查看等。当更新数据时,所有出现该数据的位置均会自动 更新。图 1-21 所示是"龙兴商城数据管理"数据库中的"商超工作人员登记表"表。

#### 2. 查询

建立数据库系统的目的不只是简单的存储数据,而是要在存储数据的基础上对数据进行分析和研究。在 Access 2010 中,使用查询可以按照不同的方式查看、分析和更改数据,因此查询是 Access 2010 数据库的一个重要对象,通过查询可以筛选出需要的记录,构成一个新的数据集合,而查询的结果又可以作为数据库中其他对象的数据来源。

通过查询,可以查找和检索满足指定条件的数据,包括多个表中的数据。也可以使用查询 同时更新或删除多条记录,以及对数据执行预定义或自定义的计算。

图 1-22 所示是在"龙兴商城数据管理"数据库打开"非商超工作人员登记表"中查询"店 铺编号"为 NO1001 的员工记录。

#### 3. 窗体

窗体是数据库和用户之间的主要接口,使用窗体可以方便地以更丰富多彩的形式来输入数据、编辑数据、查询数据、筛选数据和显示数据。在一个完善的数据库应用系统中,用户都是通过窗体对数据库中的数据进行各种操作的,而不是直接对表、查询等进行操作。

数据库应用(Access 2010) ■ 非商超工作人员登记表 查询 - - 23 ID • 员工编号• 店铺编号• 员工姓名• 性别 • 年龄 • 联系方式 • 学历 • 身份证号码 ◆ 籍贯 → 入职日期 → 是否在 4 FSC0004 13663811088 大专 NO1001 高建平 女 28 410107198505080610 上海 2014-3-4 5 FSC0005 N01001 龚乾 女 15803871370 本科 410112199002200046 郑州 2014-3-5 24 男 14 FSC0014 NO1001 马振泉 22 13607665679 本科 410802199207152525 兰州 2014-3-6 15936228010 大专 谷邮 北京 女 15 FSC0015 NO1001 20 320106199403280816 2014-3-5 18736009947 大专 16 FSC0016 NO1001 程荣兰 女 28 410323198610014012 沈阳 2014-3-7 罗莹 女 13653825183 大专 1 FSC0001 NO1001 21 410103199301050329 郑州 2014-3-1 15038219768 大专 王静 t 天津 2 FSC0002 NO1001 41900619931223005% 2014-3-2 男 3 FSC0003 NO1001 承明奎 26 13938239110 本科 411223198804237521 南京 2014-3-3 \* (新建) 0 记录: ♥ ♥ 第1项(共8项) ▶ ▶ ▶ ◎ 承无筛选器 搜索 

Ŀ

5

П

•

图 1-22 查询"店铺编号"为 NO1001 的员工记录

图 1-23 所示是在"龙兴商城数据管理"数据库中打开"商超工作人员登记表"的窗体。

| 国 商超工作人员登证      | 表                      |       |          | ۰ | 23 |
|-----------------|------------------------|-------|----------|---|----|
| 商力              | 留工作人员登记表               |       |          |   | -  |
| ID              | 0                      | 籍贯    | 郑州       |   |    |
| 员工编号            | SC001                  | 政治面貌  | 团员       |   |    |
| 员工姓名            | 李松琴                    | 入职日期  | 2014-3-1 |   |    |
| 性别              | 女                      | 是否在职  |          |   |    |
| 年龄              | 21                     | 离职日期  |          |   |    |
| 学历              | 大专                     | 出入卡编号 | A0019    |   |    |
| 身份证号码           | 410103196711132463     | 照片    |          |   |    |
| 联系方式            | 13663856306            | 备注    |          |   | •  |
| 记录: ◄ < 第 1 项(共 | 20 项 ▶ ▶ ▶ 🕷 承 无筛选器 搜索 |       |          |   |    |

图 1-23 "商超工作人员登记表"员工记录窗体

#### 4. 报表

在许多情况下,数据库操作的结果是要打印输出的。利用报表对象可以将数据库中需要的 数据提取出来进行分析、整理和计算,并将数据以格式化的方式发送至打印机。用户不仅能够 以格式化的形式显示数据、输出数据,还可以利用报表对数据进行排序、分组、求和及求平均 等统计计算。

报表具有特定的版面设置,并且可以使用图表的形式显示数据信息。图 1-24 所示是在"龙 兴商城数据管理"系统数据库中打开"合同情况表"的窗体。

|     | 合同情况   | 表            |        |         |          |               |                    |            |            |
|-----|--------|--------------|--------|---------|----------|---------------|--------------------|------------|------------|
| 3   |        |              |        |         |          |               |                    |            |            |
|     | 100000 | ] 合同情况       | 表      |         |          | 2014年<br>上午 ( | -9月27日<br>19・00・50 |            |            |
|     | ID     | 合同编号         | 店铺编号   | 店铺名称    | 法人姓名     | 联系电话          | 品牌名称               | 合同签订日期     | 入驻日期       |
| 8   | 1      | HT201403011  | N01001 | 秋水依人    | 刘星星      | 13122565558   | 秋水依人               | 2014年4月5日  | 2014年5月1日  |
|     | 2      | HT201403022  | N01005 | 阿玛尼时尚男装 | 张正伟      | 18939266790   | 阿玛尼                | 2014年3月3日  | 2014年4月1日  |
|     | 3      | HT201403013  | N01002 | CCⅅ小屋   | 李重阳      | 13211072205   | CCⅅ                | 2014年4月1日  | 2014年4月10日 |
|     | 4      | HT2014040101 | N01006 | 范思哲时尚男装 | 赵泉盛      | 18103210544   | 范思哲                | 2014年5月20日 | 2014年6月10日 |
|     | 5      | HT201404011  | N01007 | 巴宝莉     | 刘方       | 13607679436   | 巴宝莉                | 2014年4月20日 | 2014年5月11日 |
|     | 6      | HT201404015  | N02001 | 李宁休闲服饰  | 杨东风      | 18603857677   | 李宁                 | 2014年4月6日  | 2014年5月6日  |
|     | 7      | HT201405012  | NO2004 | 阿迪达斯    | 梁燕       | 13683809638   | 阿迪达斯               | 2014年3月5日  | 2014年4月5日  |
|     | 8      | HT201405017  | N03001 | 新百伦世界   | 高勇       | 13903746679   | 新百伦                | 2014年6月1日  | 2014年7月8日  |
|     | 9      | HT201405005  | N02003 | 耐克精品    | 张向阳      | 15803706388   | 耐克                 | 2014年1月10日 | 2014年3月11日 |
|     | 10     | HT201404017  | N02002 | 安踏运动    | 闫会方      | 13663815626   | 安踏                 | 2014年2月8日  | 2014年3月8日  |
|     | 11     | HT201403019  | NO1004 | 法国曼诺・比菲 | 陈珍珍      | 18603863243   | 曼诺・比菲              | 2014年3月1日  | 2014年3月10日 |
|     | 12     | HT201406001  | N03002 | 匡威天下    | 甘宇祥      | 18937159518   | 匡威                 | 2014 + 2   | 2014年5月5日  |
|     | 13     | HT201403015  | N01003 | 伊丝・艾蒂   | 3小101010 | 13305710015   | 伊丝・艾蒂              | 2014年3月1日  | 2014年3月15日 |
| - 3 | 13     | T            |        |         |          |               |                    |            |            |
|     |        | 1            |        |         |          |               |                    |            | 共1了        |
| 4   |        |              |        |         |          |               |                    |            | Þ          |
|     |        |              |        |         |          |               |                    |            |            |

图 1-24 "合同情况表"记录报表

5.页

页也称为数据访问页,它是 Access2003 的一个功能。使用它可以查看和处理来自 Internet 的数据,也可以将数据库中的数据发布到 Internet 上。使用数据访问页既可以在网络上静态地 查看数据,还可以通过网络对数据进行输入、修改等操作。

从 Office Access 2007 开始,不再支持创建、修改或导入数据访问页的功能。不过,Office Access 2007 数据库中的数据访问页仍然有效。通过使用 Access 2010,用户可以打开包含数据 访问页的数据库。不过,这些数据访问页将不起作用。在尝试打开数据访问页时,用户会收到 一条错误消息,指出 Microsoft Office Access 不支持对数据访问页执行此操作。

6. 宏

宏虽然是 Access 2010 数据库中的一个重要对象,但与其他数据库对象不同的是,宏并不 直接处理数据库中的数据,而是一个组织其他 5 个对象(表、查询、窗体、报表和页)的工具, 是指一个或多个操作的集合。例如,可以建立一个宏,通过宏可以打开某个窗体,打印某份报 表等。宏可以包含一个或多个宏命令,也可以是由几个宏组成的宏组。

7. 模块

模块是用 VBA(Visual Basic for Application)语言编写的程序段,用来完成利用宏处理仍 然很难实现的操作。它与报表、窗体等对象相结合,可以开发出高质量、高水平的数据库应用 系统。简单地说,模块是程序的集合,设置模块对象的过程也就是使用 VBA 编写程序的过程。

# 任务6 常用 Access 2010 选项设置

# 任务描述与分析

任何一款软件都有一个适合使用者的用户环境, Access 2010 提供了选项功能用来帮助用 户设置自己的使用环境,下面分别对 "Access 选项"对话框中的各种选项组进行介绍。

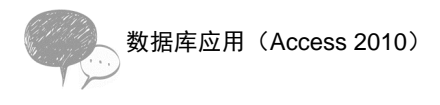

## 方法与步骤

首先单击"文件"选项卡,然后单击"选项"命令,如图 1-16 所示。弹出"Access 选项" 对话框。

| Access 选项                                       | ?>                                                                                                    |
|-------------------------------------------------|----------------------------------------------------------------------------------------------------|
| 常規<br>当前数据库<br>数据表                              | 使用 Access 时采用的常规选项。                                                                                                    |
| 对象设计器<br>校对<br>语言<br>客户端设置<br>自定义功能区<br>快速访问工具栏 | <ul> <li>✓ 启用实时预选(1) ①</li> <li>✓ 总是使用 ClearType(1)</li> <li>屏幕提示中显示功能说明 ▼</li> <li>✓ 在屏幕提示中显示功能说明 ▼</li> <li>✓ 在屏幕提示中显示功能说明 ■</li> <li>● 在屏幕提示中显示功能说明 ■</li> <li>● 在屏幕提示中显示功能说明 ■</li> </ul> |
| 加載项<br>信任中心                                     | 空白数编库的默认文件格式(£):     Access 2007       默认数编库文件夹(①):     D·{频的文档       新建数编库排序次序(S):     汉语拼音 - 旧式       对 Microsoft Office 进行个性化设置                                                            |
|                                                 | 用户名(U): User<br>缩写(D): U                                                                                                    |
|                                                 | 确定 取消                                                                                                    |

图 1-25 "Access 选项"→"常规"选项

相关知识与技能

1."常规"选项

在"常规"选项卡中包括"用户界面选项"、"创建数据库"、"对 Microsoft Office 进行个性 化设置"3个选项区域。

(1) 用户界面选项

在"屏幕提示样式"下拉列表框中有3个选项供选择,下面分别说明。

① 如果选择"在屏幕提示中显示功能说明"选项,就会打开屏幕提示和高级屏幕提示。

② 如果选择"不在屏幕提示中显示功能说明"选项,就会关闭高级屏幕提示,但是仍然 可以看到屏幕提示。

③ 如果选择"不显示屏幕提示"选项,就会关闭屏幕提示和高级屏幕提示。

④ 如果选择"在屏幕提示中显示快捷键"复选框,则在屏幕中显示快捷键。

(2) 创建数据库

在"创建数据库"选项区域中可以设置或者更改创建新数据库时 Access 使用的文件格式,还可以设置或者更改用于存储新的数据库和文件的默认文件夹。

(3) 对 Microsoft Office 进行个性化设置

"对 Microsoft Office 进行个性化设置"选项区域中,可以对用户名、缩写和语言设置等选

项进行更改设定。

2. "当前数据库"选项设置

在"当前数据库"选项卡中包括"应用程序选项"、"导航"、"功能区和工具栏选项"等几 个选项区域,如图 1-26 所示。

| Access 选项 |                                                                               | ?×  |
|-----------|-------------------------------------------------------------------------------|-----|
| 常规        | 日子 用于当前数据库的选项。                                                                | ^   |
| 当前数据库     |                                                                               |     |
| 数据表       | 应用程序选项                                                                        |     |
| 对象设计器     | <b>中田印度仁臣</b> (二)。                                                            |     |
| 校对        |                                                                               |     |
| 语言        | 应用程序图标(I): 浏览                                                                 |     |
| 客户端设置     | 用作窗体和搬表出际                                                                     | 121 |
| 自守义功能区    | 显示窗体(D): (先) Y                                                                |     |
| 加速な同工目結   | Web 显示窗体( <u>W</u> ): (无) ~                                                   |     |
|           | ☑ 显示状态栏(S)                                                                    |     |
| 加戴坝       | 文档窗口选项                                                                        |     |
| 信任中心      | <ul> <li>● 重叠窗口(Q)</li> <li>● 10 - 10 - 10 - 10 - 10 - 10 - 10 - 10</li></ul> |     |
|           | ○ 选项卡式文档(B)                                                                   |     |
|           | ☑ 显示文档选项卡                                                                     |     |
|           | ✓ 使用 Access 特殊鏈(K) <sup>(3)</sup>                                             |     |
|           | □ 关闭时压缩(C)                                                                    |     |
|           | □ 保存时从文件属性中删除个人信息(V)                                                          |     |
|           | ☑ 在窗体上使用应用了 Windows 主题的控件(U)                                                  |     |
|           | ☑ 启用布局视图(£)                                                                   |     |
|           | ☑ 为数据表视图中的表启用设计更改(D)                                                          |     |
|           | ☑ 检查截断的数字字段(出)                                                                |     |
|           | 图片属性存储格式                                                                      |     |
|           | ④ 保留源图像格式(文件较小)(P)                                                            |     |
|           | ○ 将所有图片数据转换成位图(与 Access 2003 和更早的版本兼容)(⊻)                                     |     |
|           | Ret                                                                           | ~   |
|           | 确定                                                                            | 取消  |

图 1-26 "Access 选项"→"当前数据库"选项

(1) 应用程序选项

在"应用程序选项"选项区域中可以设置应用程序的标题、图标以及使用 Access 特殊键 等属性。

① "应用程序标题": 在此输入的内容将显示在标题栏上。

② "应用程序图标": 在此浏览计算机上寻找图标文件(.Ico,.Cur)或者位图(.BMP) 等文件可将此文件图案设置为程序图标显示在 Windows 的任务栏中。选中"用作窗体和报表 图标"复选框,该图标可显示在当前打开的数据库窗体和报表的选项卡标签中。

③ "显示窗体":设置启动数据库时自动打开的窗体。

④ "显示状态栏":可在 Access 工作区的底部显示和隐藏状态栏。

⑤ "文档窗口选项": 该区域可以设置窗口的显示形式,即重叠窗口和选项卡式文档。

⑥ "使用 Access 特殊键": 该选项可以启用下列快捷键。

● <F11>: 显示或者隐藏导航窗格。

● <Ctrl+G>: 在 Visual Basic 编辑器中显示相应的窗口。

● <Alt+F11>: 启动 Visual Basic 编辑器。

● <Ctrl+Break>: 使用 Access 2010 项目时停止从服务器上检索记录。

⑦ "关闭时压缩": 指在关闭数据库时自动进行压缩和修复数据库操作。

⑧ "保存时从文件属性中删除个人信息":可以在保存文件时自动地将个人信息从文件属性中删除。

⑨ "在窗体上使用应用了 Windows 主题的控件":可以在窗体和报表控件上使用 Windows

主题,但是只有使用标准主题之外的 Windows 主题时才能应用该设置。

⑩ "启用布局视图":可以显示 Access 状态栏上的"布局视图"按钮,或者在右键单击 对象选项卡标签出现的快捷菜单中出现"布局视图"菜单项。

⑪ "为数据表视图中的表启用设计更改":将允许用户在使用数据表视图时更改表设计。

⑩ "检查截断的数字字段":如果要显示的数据长度大于列宽,该数字将显示为####,否则在列中将只看到数据的一部分。

③ "图片属性存储格式":设置 Access 是以源图像格式保存还是以 BMP 位图格式保存文件。

(2) 导航选项

① "显示导航窗格":可以设置隐藏或显示导航窗格。

② "导航选项":如图 1-27 所示,打开"导航选项"对话框,这里可以更改导航窗格中显示的类别和组。

|                         | 单击"类别"可更改类别显示顺序或添加组<br>类别 (1) | "表和相关视图"组(6)          |   |
|-------------------------|-------------------------------|-----------------------|---|
|                         | 表和相关视图                        | ☑ 店铺数据档案表             | ^ |
|                         | 对象类型                          | ● 「「「」」 销售数据表         |   |
|                         | 自定义                           | ☑ 会员档案管理表             |   |
|                         |                               | ☑ 合同情况表               |   |
|                         |                               | ☑ 店铺策划活动登记表           |   |
|                         |                               | ☑ 费用清缴借况表             |   |
|                         |                               | ☑ 非商超工作人员登记表          |   |
|                         |                               | ☑ 商超工作人员登记表           | ~ |
|                         | 添加项目 (M) 删除项目 (L)             | 添加组(A) 删除组(D) 重命名组(C) | 5 |
|                         | 重命名项目(图)                      |                       |   |
| 显示选项                    |                               | 对象打开方式                |   |
| ] 显示隐藏对象(H) 🔲 显示系统对象(S) |                               | ○ 单击(L) ④ 双击(C)       |   |

图 1-27 "Access 选项" → "当前数据库" → "导航选项"

(3) 功能区和工具栏选项

① "功能区名称":从中选择自定义功能区的名称。

② "快捷菜单栏":设置快捷菜单中的默认菜单栏。

③ "允许全部菜单":设置在打开的菜单中显示全部命令。

④ "允许默认快捷菜单": 控制右键单击导航窗格中的数据库对象以及窗体、报表等控件 时是否出现快捷菜单。

3. "数据表"设置

"数据表"选项卡包含"网格线和单元格效果"和"默认字体"选项区域,如图 1-28 所示。

(1) 网格线和单元格效果

"默认网格线显示方式":在数据表、查询及报表设计视图中设置网格线的显示方式,使其 具有水平、垂直或具有立体感效果。

(2) 默认字体

用于设置所有新数据表或者查询结果集的文本的字号、字体格式等。